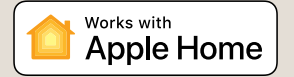

1500-04.480 DE Rev 1.6 10.2024

Die Apple HomeKit-Technologie bietet eine einfache und sichere Möglichkeit, die Lichter, Türen, Thermostate und vieles mehr in Ihrem Haus über Ihr iPhone, iPad oder Ihren iPod touch zu steuern. Der IMI Heimeier neoHub reagiert auf Siri und ermöglicht es Ihnen, direkt von Ihrem iPhone, iPad oder iPod touch aus die aktuelle Temperatur abzufragen, eine neue Temperatur einzustellen oder die Temperatur zu halten und den Standby-Modus ein-/auszuschalten.

### Kompatibilität

Der neoHub ermöglicht den Betrieb von neoStat, neoStat-e und neoAir mit der HomeKit-Technologie. Um dieses HomeKit-fähige Zubehör zu steuern, wird die neueste Version von IOS oder IPadOS empfohlen.

Die Kommunikation zwischen dem neoHub und neoStat, neoStat-e, neoAir ist durch einen Verschlüsselungsmechanismus gesichert, der auf dem Advanced Encryption Standard (AES) mit zufällig generierten 128-Bit-Schlüsseln basiert.

Die Verwendung des Abzeichens "Works with Apple" bedeutet, dass ein Zubehörteil speziell für die in dem Abzeichen ange-gebene Technologie entwickelt wurde und vom Entwickler für die Einhaltung der Apple Leistungsstandards zertifiziert wurde. Apple ist nicht verantwortlich für den Betrieb dieses Geräts oder dessen Übereinstimmung mit Sicherheits- und Regulierungsstandards.

Apple, Apple Home, Apple Watch, HomeKit, HomePod, HomePod mini, iPad, iPad Air, iPhone und tvOS sind Marken von Apple Inc. und in den USA und anderen Ländern und Regionen eingetragen.

Wir behalten uns das Recht vor, technische Änderungen ohne Vorankündigung vorzunehmen.

# neoHub Inbetriebnahme

neoHub ist so konzipiert, dass es schnell und einfach eingerichtet werden kann.

Folgen Sie einfach der Schnellstartsequenz für die Einrichtung, und schon bald haben Sie die volle Kontrolle über Ihr Heizsystem.

## Systemvoraussetzungen

- · Eine aktive Breitbandverbindung
- 230V-Netzanschluss (Adapter mitgeliefert).
- · Ein Breitband-Router mit DHCP-Funktion.
- Ein mobiles Gerät mit iOS, Android oder Windows-Betriebssystem.

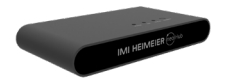

# 1. Strom anschließen

Schließen Sie den neoHub über das mitgelieferte Ethernet-Kabel an Ihren Router an.

Schließen Sie das USB-Ladekabel an dem neoHub an.

Die Link-LED leuchtet ROT, sobald der neoHub mit Ihrem Netzwerk verbunden ist.

Sobald der neoHub mit dem IMI Heimeier Cloud Server verbunden ist, leuchtet die Link-LED GRÜN.

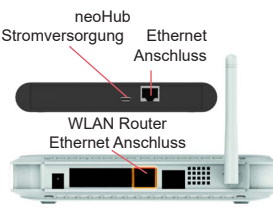

# 2. APP herunterladen

Verbinden Sie Ihr mobiles Gerät mit demselben WiFi-Netzwerk wie Ihren neoHub. Laden Sie die kostenlose IMI Heimeier neoApp herunter und registrieren Sie Ihr Konto.

| App Store   | Um ein Konto zu erstellen gebe<br>eine E-Mall Adresse und ein Par<br>E-Mall Adresse |  |
|-------------|-------------------------------------------------------------------------------------|--|
|             | Passwort                                                                            |  |
| Google Play |                                                                                     |  |
|             |                                                                                     |  |
| neo         | Vijves De METER Noteen skrypfi<br>Algemeiere Geschlatzeder                          |  |
|             | WEITER                                                                              |  |

# 3. Standort hinzufügen

Sobald Sie registriert und angemeldet sind, wählen Sie STANDORT HINZUFÜGEN.

| S                                                   | TANDOR                           |                                        |                |
|-----------------------------------------------------|----------------------------------|----------------------------------------|----------------|
| STANDORT DER                                        | NUTOM, AN                        | MELDUNG                                |                |
| Beispiel P                                          | lub                              |                                        |                |
| Um den Standort für die<br>ziehen Sie einen anderen | automatische Ar<br>Standort nach | nmeldung festzule<br>oben in diesen Be | gan,<br>reich. |
|                                                     |                                  |                                        |                |
| Keine weiteren St                                   | andorte anj                      | jegeben.                               |                |
| 🕂 stan                                              | DORT HIN                         | ZUFÜ                                   |                |
|                                                     |                                  |                                        |                |
|                                                     |                                  |                                        |                |
|                                                     |                                  |                                        |                |

# **IMI Heimeier**

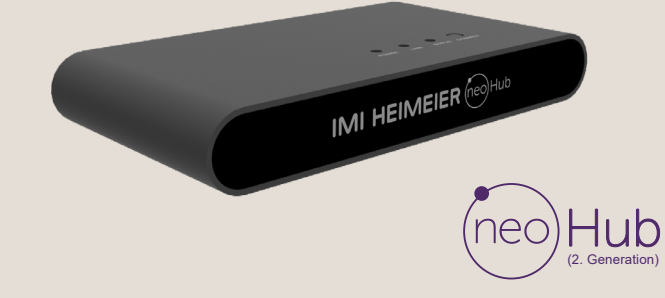

Sie einfact

# 4. Mit neoHub verbinden

Drücken Sie die Verbindungstaste "Connect" auf dem neoHub, um den neoHub als "Standort" zu Ihrem Konto hinzuzufügen.

# IMI HEIMEIER (rec)Hub

# 8. Weitere hinzufügen/fertig

Drücken Sie WEITERE HINZUFÜGEN um weitere Geräte zu verbinden oder FERTIG, um die Einrichtung abzuschließen.

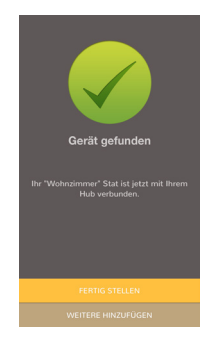

# 5. Benennen Sie Ihren neoHub

Wenn die Verbindung erfolgreich hergestellt wurde, fügen Sie einen Titel für den neuen Standort hinzu (z. B. Zuhause). Der nächste Schritt besteht darin, neoStats mit dem neoHub zu verbinden. Wählen Sie ZONE HINZUFÜGEN in der App.

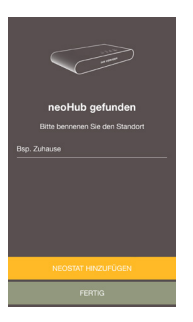

# 6. Zone hinzufügen

Wählen Sie einen voreingestellten Titel aus oder benennen Sie Ihren neoStat individuell und drücken Sie dann WEITER. Die Statusanzeige am neoHub sollte jetzt blinken.

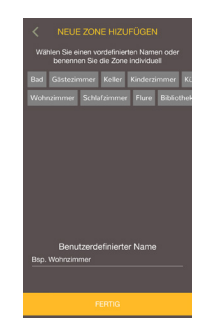

# 7. Pairing-Modus aktiv

- Verwenden Sie die Tasten < / >, um () auszuwählen, und halten Sie die ✓ Taste.
- 2. EDIT ist jetzt ausgewählt. Drücken Sie zweimal die ✓ Taste.
- 3. The beginnt zu blinken.
- Bei erfolgreicher Verbindung mit dem neoHub, wird clauerhaft angezeigt.

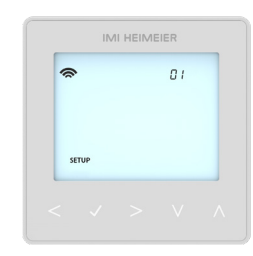

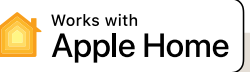

## 1. Koppeln Sie Ihren IMI Heimeier neoHub mit HomeKit mithilfe der neoApp

Wählen Sie im Einstellungsbereich HomeKit & Siri.

Wenn noch keine HomeKit-Homes erstellt wurden wählen Sie NEUEN WOHNORT HINZUFÜGEN.

Geben Sie einen Titel für Ihren Wohnort ein.Tippen Sie auf den Pfeil nach rechts, den Wohnort zu konfigurieren. Wählen Sie NEUES ZUBEHÖR HINZUFÜGEN.

Die App scannt nun nach kompatiblen HomeKit-Geräten.

Klicken Sie auf IMI Heimeier neoHub, scannen Sie den HomeKit-Einrichtungscode auf der Rückseite Ihres neoHub mit der Kamera auf Ihrem iOS-Gerät.

Ihr neoHub ist nun erfolgreich mit HomeKit gekoppelt!

## 2. Weisen Sie Ihre Geräte Räumen zu

Im nächsten Schritt müssen alle Geräte, die mit dem neoHub gekoppelt sind, innerhalb der APP, HomeKit-Räumen zugeordnet werden.

Gleichzeitig können Sie die Service-Benennung der angeschlossenen Geräte bearbeiten.

Wählen Sie den Service-Namen so, wie Sie ihn über die Siri-Sprachsteuerung bezeichnen möchten, und weisen Sie ihn dem entsprechenden Raum zu.

Wiederholen Sie diesen Vorgang für alle Ihre Geräte.

Sobald Sie dies getan haben, wählen Sie EINRICHTUNG BEENDEN.

## 3. Erstellen Sie Automatisierungen, teilen Sie die Steuerung und konfigurieren Sie andere HomeKitfähige Geräte

Erfahren Sie, wie Sie HomeKit-Automatisierungen einrichten, Siri-Sprachsteuerung verwenden, Benutzer hinzufügen und andere Apple-Geräte mit der iOS10 Home-App konfigurieren besuchen Sie:

www.apple.com/de/home-app

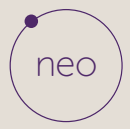

Learn more at climatecontrol.imiplc.com